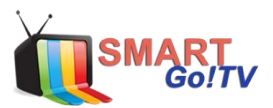

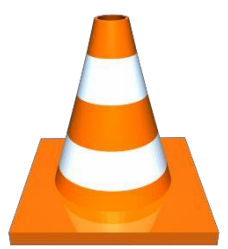

## CONFIGURACIÓN VLC EN COMPUTADOR

Paso 1: Debe instalar aplicación VLC en su computador.

**Paso 2:** Abrir aplicación y en las opciones del menú superior, seleccionar **<Medio>**, luego clic en **<Abrir ubicación de red>**.

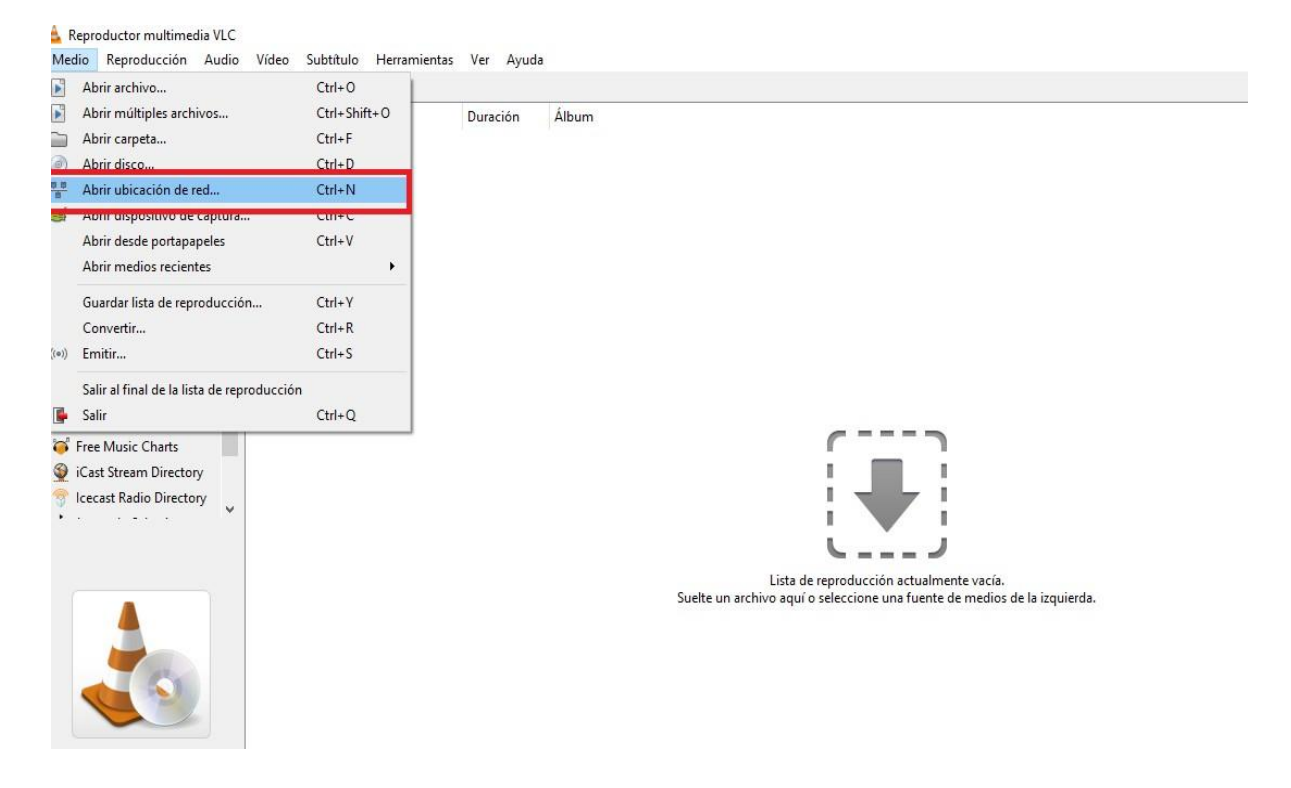

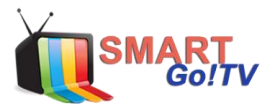

**Paso 3:** En la pestaña **<Red>** pegar link enviada a su correo y seleccionar reproducir.

## Ejemplo Licencia:

http://live.tvsmartgo.com:8000/get.php?username=xxxxxx&password=xxxxx&type= m3u&output=ts

| 🛓 Abrir medio                                                                                    |                                               |                          |                        | _         |         | × |
|--------------------------------------------------------------------------------------------------|-----------------------------------------------|--------------------------|------------------------|-----------|---------|---|
| 🖹 Archivo 💿 Disco                                                                                | Red                                           | 📑 Dispositivo de captura |                        |           |         |   |
| Protocolo de red                                                                                 |                                               |                          |                        |           |         |   |
| Introducir una URL:                                                                              |                                               |                          |                        |           |         |   |
| http://live.iptvsmart.d:8                                                                        | 000/get.php?u                                 | username=xxxxxx&password | l=xxxxxx&type=m3u&outp | out=ts    | ~       |   |
| rtp://@:1234<br>mms://mms.examples.com<br>rtsp://server.example.org:8<br>http://www.yourtube.com | /stream.asx<br>080/test.sdp<br>/watch?v=gg64) | ĸ                        |                        |           |         |   |
| Mostrar más opciones                                                                             |                                               |                          |                        |           |         |   |
|                                                                                                  |                                               |                          | Rep                    | roducir 🔻 | Cancela | r |

Con esto quedará listo, solo debe seleccionar los canales, películas, series, etc.

| 🎵 Mi música                     | Useovery ILC PHD      |
|---------------------------------|-----------------------|
| 🔟 Mis imágenes                  | Sony HD               |
| Dispositivos                    | AyE HD                |
| C Discos                        | AXN HD                |
|                                 | DHE FHD               |
| Red local                       | Paramount FHD         |
| Plug'n'Play Universal           | Sundance FHD          |
| Emisiones de red (SAP)          | HBO (W)               |
| Internet                        | HBO 2                 |
| A Deducate                      | HBO Family (E)        |
| 1 PODCasts                      | HBO Plus (E)          |
| 🍯 Free Music Charts             | HBO Plus (W)          |
| 👰 iCast Stream Directory        | HBO Signature         |
| 😚 Icecast Radio Directory       | Golden Premier HD     |
| • · · · · · · · · · · · · · · · | Golden Premier 2 HD   |
|                                 | Max HD                |
|                                 | Max Prime (E)         |
|                                 | Max Prime (W)         |
|                                 | Max Up                |
|                                 | FX HD                 |
|                                 | Fox (HD)              |
|                                 | Fox Premium Series HD |
|                                 | Fox Action HD         |
|                                 | Fox Movies HD         |
|                                 | Fox Comedy HD         |
| S                               | Fox Family (E)        |
| 6                               | AMC HD                |

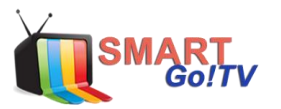

## **OPTIMIZACIÓN BUFFER VLC**

Cambiar los siguientes parámetros en la aplicación.

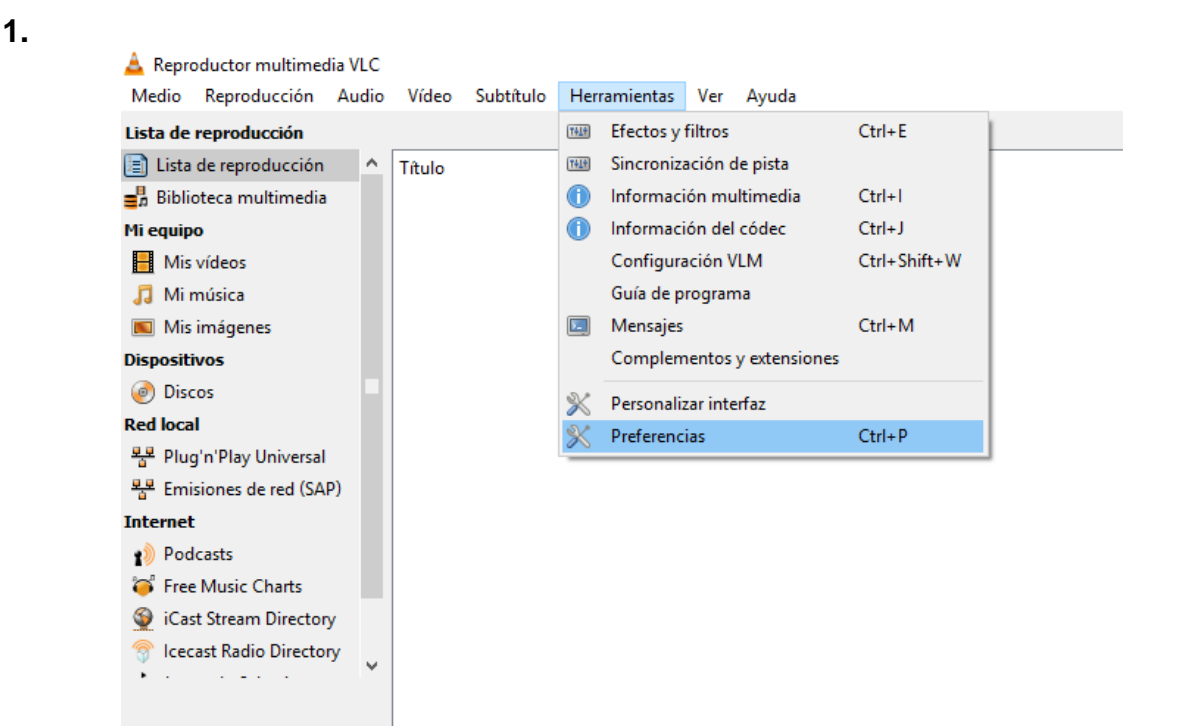

2.

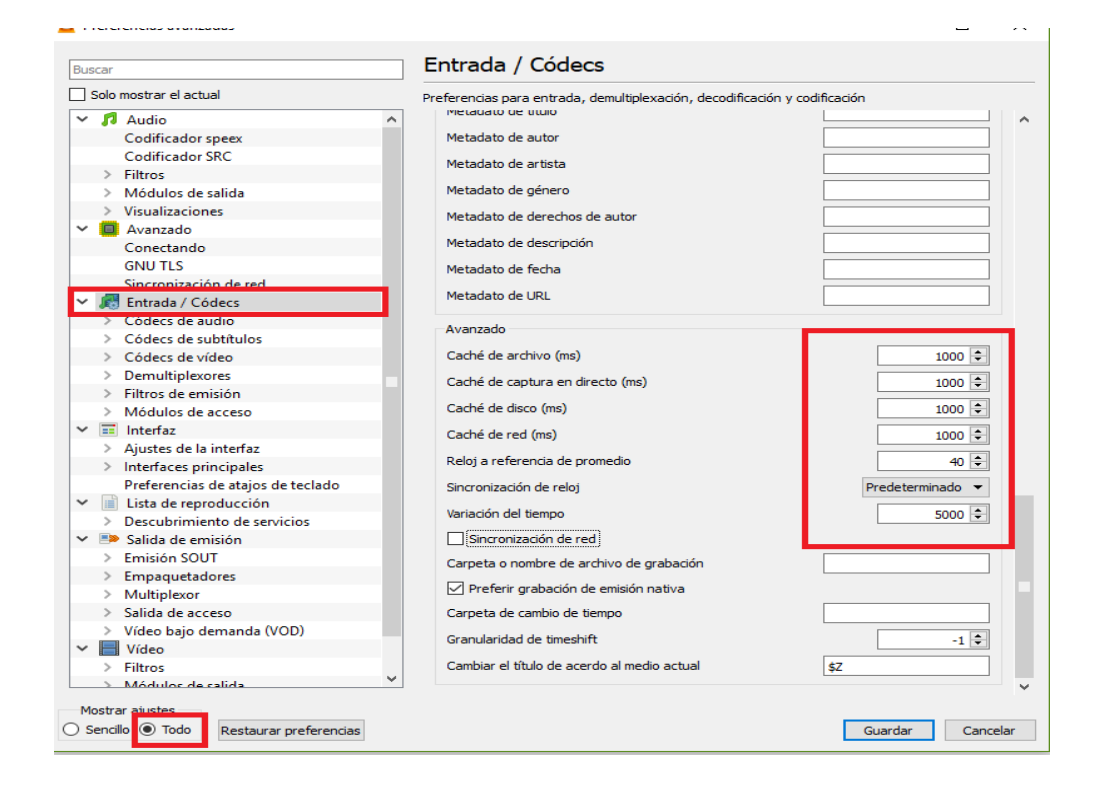

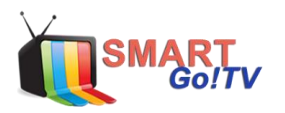

3.

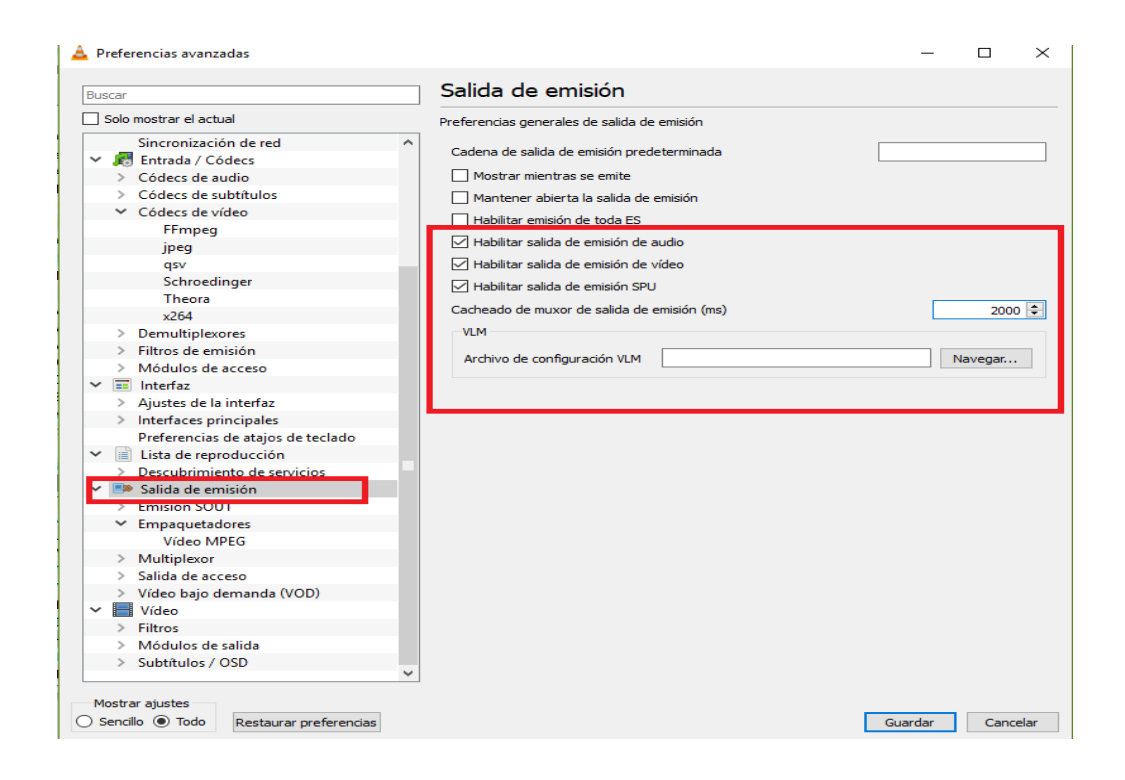